## <u>Overview</u>

## This document will cover the following process:

- 1. Selecting Teacher Schedule
- 2. Select the desired course
- 3. Print the desired course with grades and attendance

## **Selecting Teacher Schedule:**

1. Go to People Icon > Staff > Teacher Schedule

| PowerSchool SIS |          |    |                  |                           |  |  |  |  |  |
|-----------------|----------|----|------------------|---------------------------|--|--|--|--|--|
| <b>₩</b> →      | People   |    | Staff Searches   | Staff Management          |  |  |  |  |  |
| People          |          |    | Search for Staff | Change Staff Field Values |  |  |  |  |  |
| St.             | Students | •  |                  | Copy Legacy Custom Field  |  |  |  |  |  |
| BrightArrow     | Staff    | E. |                  | Data                      |  |  |  |  |  |
|                 | Contacts | •  |                  | Consolidate Staff         |  |  |  |  |  |
| Attendance      |          |    |                  | New Staff Member          |  |  |  |  |  |
| -               |          |    |                  | Print Mailing Labels      |  |  |  |  |  |
| ** ≻            |          |    |                  | Teacher Schedules         |  |  |  |  |  |
| Health          |          |    |                  |                           |  |  |  |  |  |

2. From the left side menu select the desired teacher

| PowerSchool SIS                                                       |                                                                                                    |  |  |  |  |  |  |  |  |
|-----------------------------------------------------------------------|----------------------------------------------------------------------------------------------------|--|--|--|--|--|--|--|--|
| r-TEC, Jason<br>Katie Illa<br>Tec, Susan<br>Faith<br>el, Samantha     | Teacher Schedules 🍗                                                                                                    |  |  |  |  |  |  |  |  |
| c, Duane<br>C, Duane<br>Travis<br>C, Danielle<br>Del<br>-Gil, Jaret T | Use the navigation pane on the left to work with the teacher schedules listed. <ul> <li>Click a teacher's name to view that teacher's schedule.</li> </ul> |  |  |  |  |  |  |  |  |
| Nick                                                                  |                                                                                                    |  |  |  |  |  |  |  |  |

**3.** Click on the button to go to PowerTeacher Pro

| Teacher Schedule - Samantha |                                                      |            |      |             |        |                                             |      |            |                    |                         |                  |         |                    |
|-----------------------------|------------------------------------------------------|------------|------|-------------|--------|---------------------------------------------|------|------------|--------------------|-------------------------|------------------|---------|--------------------|
| Display today's sections    |                                                      |            |      |             |        |                                             |      |            |                    | Power                   | Teacher F        | Pro N   | lew                |
| (                           |                                                      | Expression | Term | Course<br># | Course | Sec<br>#                                    | Room | Enrollment | Take<br>Attendance | Multi-Day<br>Attendance | Seating<br>Chart | Lock    | Bright/<br>Notific |
|                             | Make all students listed above the current selection |            |      |             |        | All current students (enrolled as of today) |      |            |                    |                         |                  |         |                    |
|                             |                                                      |            |      |             |        |                                             |      |            |                    | Unlock                  | Selected S       | ections |                    |

**4.** At the top of the page select desired course from drop down menu, from left side menu select A+ Grading, under Grades select Traditional

| D        | PowerTe 🗾 🗾     | (A) Algebra I Core (i) -                        | <mark>23-</mark> 24                             |  |  |  |
|----------|-----------------|-------------------------------------------------|-------------------------------------------------|--|--|--|
| <b>P</b> | Assignments     | <b>~</b>                                        |                                                 |  |  |  |
| Class    | Assignment List |                                                 |                                                 |  |  |  |
| Grading  | Scoresheet      | ation: Category Weightir<br>Grade:              | ation: Category Weighting<br>Grade: C-   71.71% |  |  |  |
| Students | Categories      | Q4<br>~                                         | ABSEI                                           |  |  |  |
| Progress | Grades          | A 95.593%<br>E 56.645%                          | 1                                               |  |  |  |
| Poporta  | Traditional     | = 49.145%<br>E 37.5%<br>C+ 78.028%<br>E 50.988% | 1<br>1<br>3<br>2                                |  |  |  |
| keports  | Standards       | C 76.118%<br>A 94.935%<br>D- 62.105%            | 1 2 1                                           |  |  |  |
| Settings |                 | A 93.028%                                       |                                                 |  |  |  |

5. Right click on the screen, select Print to send data to the printer.

| G<br>1(/ | Grades: Traditional - Q4 🔽                           |  |    |         |          |         |   |        |  |  |  |
|----------|------------------------------------------------------|--|----|---------|----------|---------|---|--------|--|--|--|
|          | Read Only View                                       |  |    |         |          |         |   |        |  |  |  |
| C        | Class Grade: Q4 Calculation: Category Weighting Show |  |    |         |          |         |   |        |  |  |  |
| 0        | Grade Scale Type: (A+ - E) Grade: C-   71.71%        |  |    |         |          |         |   |        |  |  |  |
|          |                                                      |  |    | 04      | ATTEN    | IDANCE  |   |        |  |  |  |
| STU      | STUDENT (28)                                         |  |    | ~       | ABSENCES | TARDIES |   | U LATE |  |  |  |
| 1.       |                                                      |  | C- | 71.71%  | 2        |         |   |        |  |  |  |
| 2.       |                                                      |  | A  | 95.593% | 1        | -       |   | -      |  |  |  |
| 3.       |                                                      |  | E  | 56.645% | 4        |         | 2 | -      |  |  |  |
| 4.       |                                                      |  | E  | 49.145% | 1        |         |   | -      |  |  |  |
| 5.       |                                                      |  | E  | 37.5%   | 1        | -       |   | -      |  |  |  |
| 6.       |                                                      |  | C+ | 78.028% | 3        |         |   |        |  |  |  |
| 7.       |                                                      |  | E  | 50.988% | 2        |         |   | -      |  |  |  |
| 8.       |                                                      |  | С  | 76.118% | 1        | -       | 1 | -      |  |  |  |
| 9.       |                                                      |  | A  | 94.935% | 2        | -       |   | -      |  |  |  |
| 10.      |                                                      |  | D- | 62.105% | 1        |         | 1 |        |  |  |  |
| 11.      |                                                      |  | A  | 93.028% |          |         |   |        |  |  |  |